# Authorization log upload (IPA)

#### IPA authorization log defined

- An IPA authorization log tracks authorizations for medical and/or pharmacy services that an IPA processed for Blue Shield members delegated to them.
- Blue Shield requires a record of these authorizations to pay claims (for shared risk IPAs) and have delegation oversight (for full risk IPAs).

#### What you'll need to get started:

- Username and password to log in to your Provider Connection account. To learn more about accessing Provider Connection, click <u>here</u>.
- A completed authorization log in the contracted IPA9 file format. To learn more about this format, click <u>here</u>.
- Email where you will receive and monitor automated notifications. (This is the email listed in your Provider Connection user account.)

# Log in and access the authorization log upload

- Go to the Blue Shield Provider Connection homepage: <u>blueshieldca.com/provider</u>. Click Log in/Register in the upper right corner.
  - If you need help accessing Provider Connection, click <u>here</u>.
- 2. There are two ways to access the authorization log upload functionality:
  - a) From the homepage, click **Authorization log upload** located under the *Authorizations* header.
  - b) Click Authorizations in the top menu. Click Additional resources in the page table of contents. Click the Authorization log upload blue box.

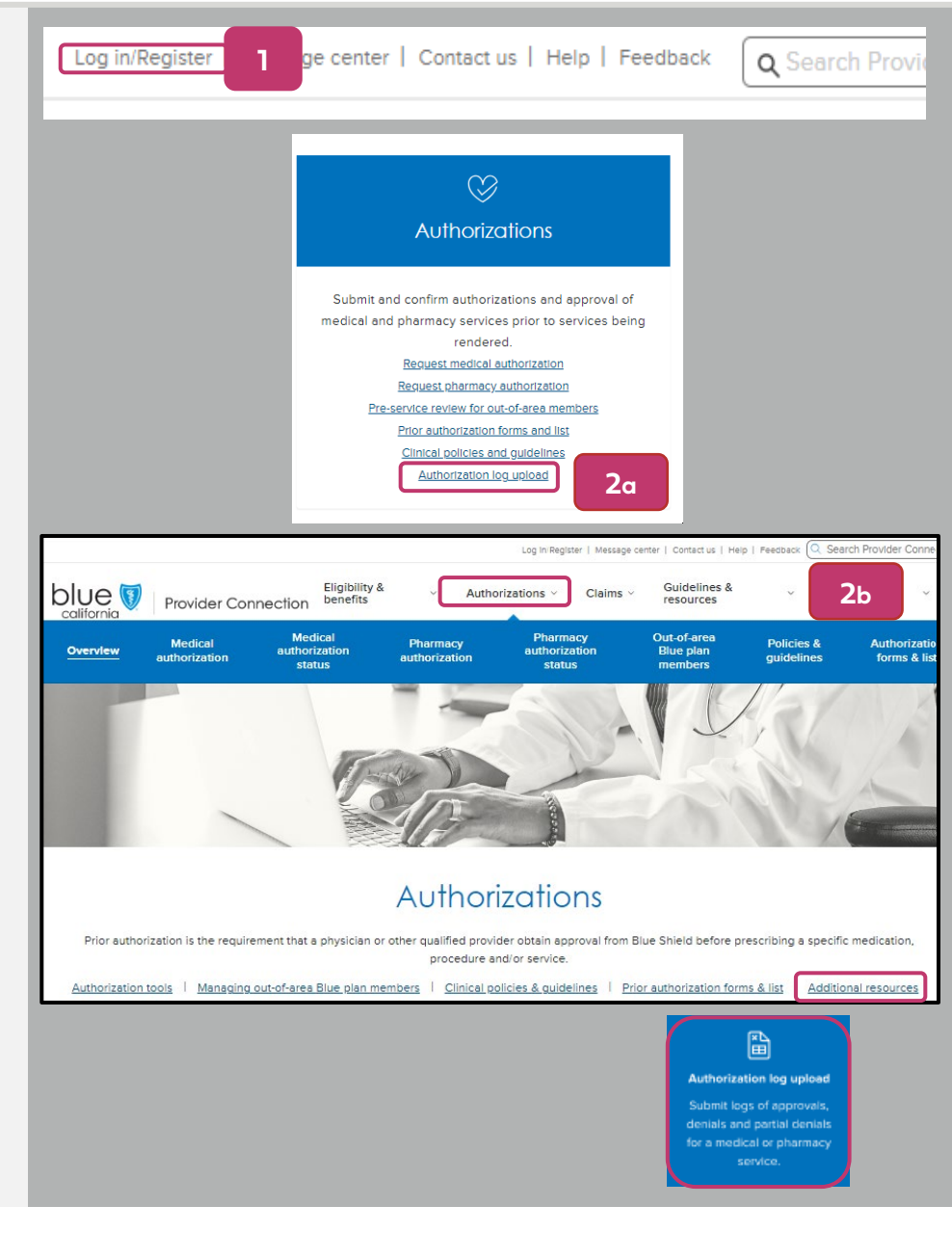

# Upload the IPA authorization log

- 3. Use the down arrow to select the appropriate organization/Tax ID (TIN) and click **Search**.
  - This step is *not* required if the organization/TIN displayed is the correct one or if you have only one TIN linked to your Provider Connection account.
- 4. Drag/drop or select your completed IPA9 file. For help with the IPA9 format, click <u>here</u>.
  - File must be in XLSX or XLS format. Maximum file size is 5 MB.
  - Only one file can be uploaded at a time.
- 5. A pop-up will display asking that you verify before uploading. Click **Upload** to complete the process.
- 6. A green banner displays when the upload process is complete/successful.
  - On rare occasions you may receive an error message: System error. Try again in a few moments. If you continue to receive this message, contact Blue Shield Provider Customer Service at (800) 541-6652.

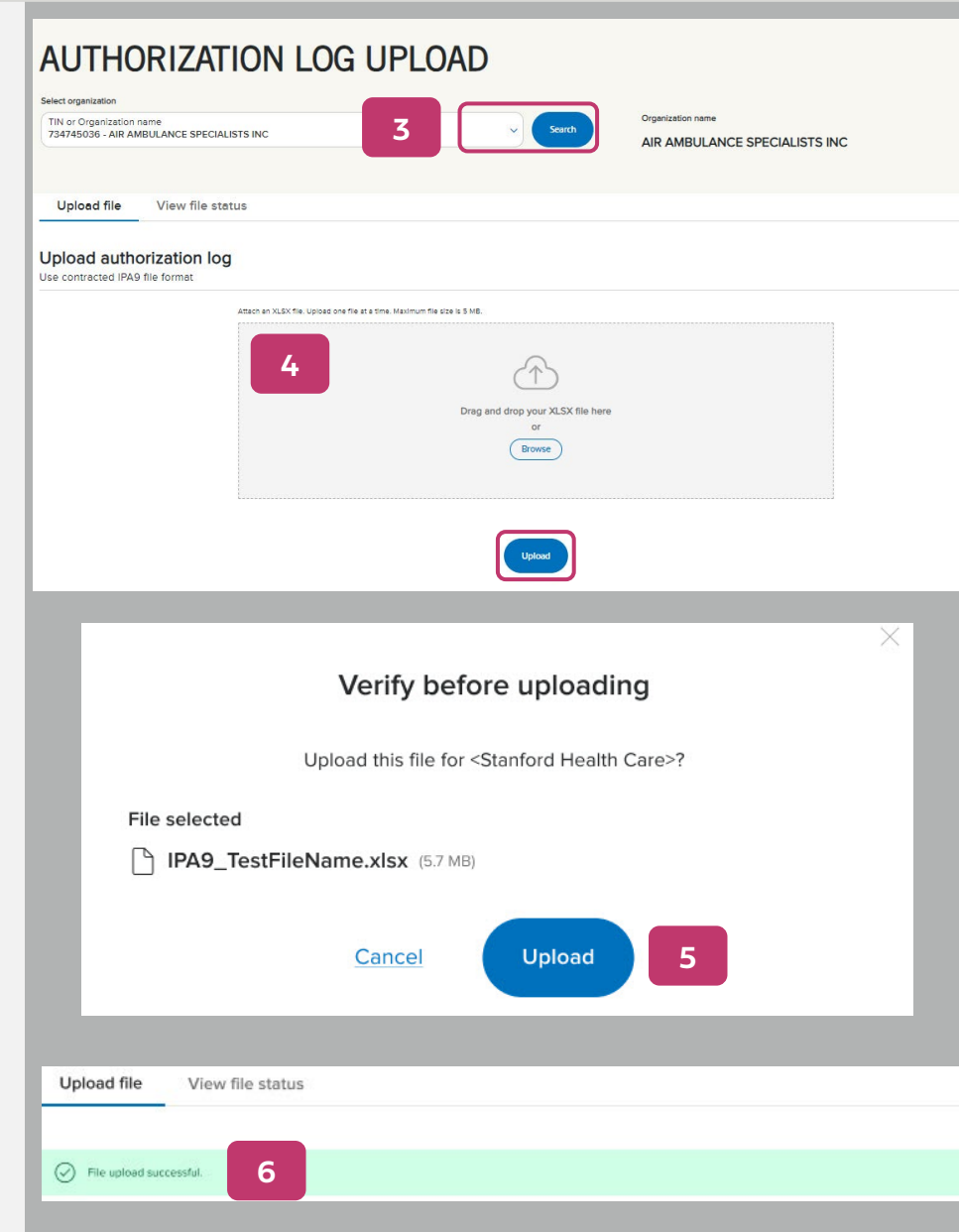

## blue 🗑 of california

# View the authorization log upload file status

- 7. From the Authorization log upload page, use the down arrow to select the appropriate organization/Tax ID (TIN) and click **Search**.
  - This step is *not* required if the organization/TIN displayed is the correct one or if you have only one TIN linked to your Provider Connection account.
- 8. Click the **View file status** tab. A list displays below the blue header of all authorization log files uploaded by your organization under that TIN.
- 9. To sort results in alphabetical or ascending/ descending order, click the **arrow** in the desired column header.
- 10. File statuses are:
  - Uploaded: Virus scan pending OR complete OR failed
  - Error
  - Processing
  - *Success:* When file has been successfully processed, the *Download* link activates

| N or Organization name<br>14745036 - AIR AMBULANCE SPECIALIS                 | ts INC 7                       | Seath                         | Organization name<br>AIR AMBULANCE SPECIALI | STS INC              |
|------------------------------------------------------------------------------|--------------------------------|-------------------------------|---------------------------------------------|----------------------|
| Upload file View file                                                        | status 8                       | 23Air Ambulance<br>pecialists |                                             |                      |
|                                                                              | Submitter Name 🔟               | File upload status 💿 🕹        | Upload date and time 🔹                      | Report Download      |
| IPA9_TestFileName.xlsx                                                       | Valentine Owen                 | Uploaded/Virus Scan           | 05/24/2024 8:33 AM                          | Download             |
| IPA9_MayUpdates3.xlsx                                                        | Tracle Horne                   | Processing                    | 05/19/2024 2:42 PM                          | Download             |
| IPA9_MayUpdates2.xlsx                                                        | Milton Vargas                  | Processing                    | 05/12/2024 10:56 AM                         | Download             |
| IPA9_MayUpdates1.xlsx                                                        | Angelita Deleon                | Success                       | 05/05/2024 12:02 PM                         | Download             |
|                                                                              | Lucile Graham                  | Success                       | 04/29/2024 9:12 AM                          | Download             |
| IPA9_StanfordHC99.xlsx                                                       |                                |                               |                                             | -                    |
| IPA9_StanfordHC99.xlsx<br>IPA9_StanfordHC66.xlsx                             | Valentine Owen                 | Success                       | 04/20/2024 3:33 PM                          | Download             |
| IPA9_StanfordHC99.xlsx<br>IPA9_StanfordHC66.xlsx<br>IPA9_StanfordHC2024.xlsx | Valentine Owen<br>Tracle Horne | Success                       | 04/20/2024 3:33 PM<br>04/13/2024 4:26 PM    | Download<br>Download |

## blue 🗑 of california

# Authorization log status email notifications

- Blue Shield will send this automated notification by email when your file is successfully processed and available for download.
- 12. Blue Shield will send an automated notification by email – example provided – if we are unable to process your file for one or more of the reasons listed below. When this is the case, correct the file and resubmit.
  - File is damaged or corrupted
  - Column headers are missing or incorrectly named
  - File is empty or missing data
  - File contains multiple tabs
  - File is password protected
- 13. Blue Shield will send this automated notification by email if one or more entries in the authorization log does not process due to error. The report will include a summary of those records so you can correct/resubmit.

Your IPA Authorization file <UploadedFileName.xlsx> has been processed.

Download your report on the **BlueShield California Authorization**Log webpage.

Your IPA Authorization file <UploadedFileName.xlsx> could not be processed.

Your file may be damaged or corrupted. Upload your data in a new document.

Your IPA Authorization file <UploadedFileName.xlsx> has not been fully processed, please look at the report referenced below.

Download your report on the **BlueShield California Authorization** Log webpage, correct your file, and resubmit.

#### blue 👽 of california

# Your Provider Connection Account Manager(s) control your organization's access to Provider Connection.

#### How do I tell if my organization has an existing Provider Connection account?

- If you do not have a username/login for Provider Connection and are unable to determine internally if your organization has a registered Provider Connection account, contact Provider Customer Service at (800) 541-6652.
   There isn't a specific menu selection for Provider Connection, so feel free to choose any option.
- To determine if your organization has an existing account, and to secure the name of the individual who manages that account, you must have the following information:
  - 1. Tax ID (TIN) **or** Social Security Number (SSN) **or** Blue Shield Provider Identification Number (PIN) for the account in question.
  - 2. Claim information submitted in the last 90 days for **two different Blue Shield or Blue Shield Promise members** under that TIN/SSN or PIN. For each claim, provide:
    - o Claim ID **or** Member ID
    - Patient's first and last name
    - o Service date
    - o Total billed amount

#### If my organization does not have an Account Manager, how do I register for an account on Provider Connection?

The person executing the initial registration is considered an Account Manager. There are three types of provider accounts: <u>Provider</u>, <u>MSO</u>, and <u>Billing Service</u>. These links take you to step-by-step registration instructions with screenshots for the account type most appropriate to your business.

#### How do I get a username/login if I am not the Provider Connection Account Manager?

• Contact your organization's Provider Connection Account Manager(s). Once they create a new user profile for you, Blue Shield will email you a temporary password. You have 30 days to visit the site and change your password or the account will be deleted.

#### How do I locate the name of my Account Manager if I have a username/login for Provider Connection?

• Log in to the site. Click the round "badge" that contains your initials located at the right of the main navigation. Scroll to the *My account manager* section to see the name and contact information for your Account Manager. If you need to reactivate your account or reset your password, see <u>Update your Provider Connection password</u>.

# Your IPA authorization log must be submitted in the contracted IPA9 file format.

### **IPA9 file rules:**

- Your saved file name **must start with IPA9**.
- The allowed file format is **XLSX or XLS**. Maximum file size is **5 MB**.
- When working with the file, DO NOT:
  - Password protect the file.
  - Add spreadsheets to the file it must contain only one spreadsheet (tab).
  - Remove or re-title column headers.
- The color-key below is included in the spreadsheet so that you know which columns are recommended vs. required. **Delete this color key prior to submitting the file to Blue Shield.**

| Color Key - Remove before submitting the file to BSC |                                                                                  |  |  |  |  |  |  |  |
|------------------------------------------------------|----------------------------------------------------------------------------------|--|--|--|--|--|--|--|
| White                                                | - Recommended Field                                                              |  |  |  |  |  |  |  |
| Yellow                                               | <ul> <li>Required Field for all auth types (Inpatient/Outpatient/Med)</li> </ul> |  |  |  |  |  |  |  |
| Blue                                                 | - Required Field for all Inpatient auth types                                    |  |  |  |  |  |  |  |
| Purple                                               | - Required Field for all Outpatient/Med auth types                               |  |  |  |  |  |  |  |

#### Sample extract from the IPA9 file:

| А           | В                  | С          | D               | E                       | F                            | G        | Н        | 1    | J    | К           | L            | М         | N         | 0         | Р         | Q         | R          |
|-------------|--------------------|------------|-----------------|-------------------------|------------------------------|----------|----------|------|------|-------------|--------------|-----------|-----------|-----------|-----------|-----------|------------|
| lue Shield  | Blue Shield Member | Member's   | Health Plan     | Type of Service         | Place of Service             | LOC1     | LOC2     | LOC3 | LOC4 | Start/Admit | End/Discharg | Primary   | Diag Code | Diag Code | Diag Code | Primary   | Units Proc |
| Nember      | Name               | DOB        | (CMC, MEDI-CAL, | (Inpatient, Outpatient, | (Inpatient Hospital, Office, |          |          |      |      | Date        | e Date       | Diagnosis | 2         | 3         | 4         | Procedure |            |
| lumber      |                    |            | Medicare,       | Medication)             | SNF, Ambulatory Surgical     |          |          |      |      |             |              | Code      |           |           |           | Code      |            |
|             |                    |            | Commercial)     |                         | Center, Hospice, Home)       |          |          |      |      |             |              |           |           |           |           |           |            |
| 42377008000 | MOUSE, MICKY       | 11/22/1928 | Medicare        | Inpatient               | Inpatient Hospital           | Med/Surg | ICU      |      |      | 04/09/2024  | 04/17/2024   | \$72.002A |           |           |           |           |            |
|             |                    |            |                 |                         |                              |          |          |      |      |             |              |           |           |           |           |           |            |
| 22107292    | MOUSE, MICKY       | 02/15/2002 | Commercial HMO  | Inpatient               | Inpatient Hospital           | ICU      | Med/Surg |      |      | 04/17/2024  |              | K31.84    |           |           |           |           |            |
|             |                    |            |                 |                         |                              |          |          |      |      |             |              |           |           |           |           |           |            |

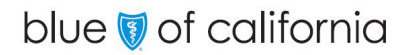

<u>Return to page 1</u>